# stryker

# iBed® Platform

## **Configuration Manual**

REF 5212 Connected Hospital®

## **Table of Contents**

| Introduction                            | 2 |
|-----------------------------------------|---|
| System requirements and recommendations | 2 |
| Contact information                     | 2 |
| Configuring iBed platform               | 4 |
| Changing the admin account settings     | 4 |
| Creating a unit                         | 5 |
| Deleting a unit                         | 5 |
| Importing locations                     | 6 |
| Assigning a location to a unit          | 6 |
| Unassigning a location from a unit      | 7 |
| Deleting a location                     | 7 |
| Creating a TV client                    | 8 |
| Deleting a TV client                    | 8 |
| Resetting a TV client password          | 9 |
| Editing a TV client                     | 9 |
| Viewing platform settings               | 9 |
|                                         |   |

## Introduction

This manual assists you with the operation or maintenance of your Stryker product. Read this manual before operating or maintaining this product. Set methods and procedures to educate and train your staff on the safe operation or maintenance of this product.

**Note** - Stryker continually seeks advancements in product design and quality. This manual contains the most current product information available at the time. There may be minor discrepancies between your product and this manual. If you have any questions, contact Stryker Customer Service or Technical Support at 1-800-327-0770.

## System requirements and recommendations

#### Note

- If minimum system requirements are not met, system performance will be impacted.
- Apply relevant software updates and patches.
- Maximum of 30 rooms displayed per television.

#### Server hardware (virtual machine or dedicated server):

Minimum requirements for the *i*Bed® Platform hardware is dependent on the number of beds connected to the system.

#### 1 - 400 connected beds:

- 2.x GHz processor or higher with a total of 4 cores
- Memory: 64 MB RAM
- Hard Drive: 500 GB

#### 401 - 1000 connected beds:

- 2.x GHz processor or higher with a total of 8 cores
- Memory: 128 MB RAM
- Hard Drive: 1 TB

#### Dashboard (client):

- At least one (1) HD television at nurse station that is either:
  - Connected to PC or Smart TV (with **Google Chrome**<sup>™</sup>)
    - **Google Chrome** v.60 (or higher)
    - Optimized screen resolution from 1920 x 1080 3140 x 2160

#### To make sure your network is secure, Stryker recommends the following:

- Anti-virus/malware protection
- Close unused network ports
- Disable unused services
- Manage access to system/network infrastructure (Firewall, white listing, etc.)
- · Monitor network activity for irregularities

## **Contact information**

Contact Stryker Customer Service or Technical Support at: 1-800-327-0770.

Stryker Medical 3800 E. Centre Avenue Portage, MI 49002 USA

E-mail: medicaliBedWirelessSupport@stryker.com

# Configuring iBed platform

After initial setup, you will have access to the following Admin tools:

- Unit management (Creating a unit (page 5))
- Location management (Importing locations (page 6))
- TV client management (Creating a TV client (page 8))
- Settings (Viewing platform settings (page 9))
- About (view App version, List of all configuration files, Third party components, and UI application third-party Components)

Note - Make sure that you test unit functions after initial setup.

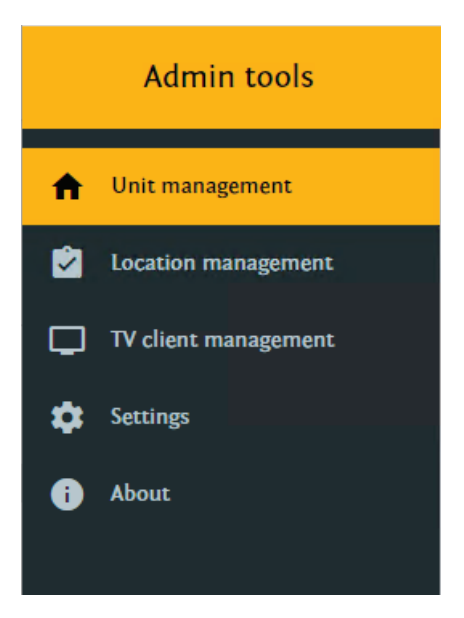

Figure 1 – iBed platform

## Changing the admin account settings

The admin account is a pre-configured system account used for product configuration. You can change both the login and password for the admin account.

You can locate the admin account settings in the application installation directory of the appsettings.json file.

To change admin account settings:

1. In \Stryker\Stryker.iBed Vision.WhiteboardApi\appsettings.json, locate the following lines (Figure 2).

#### Figure 2 – Admin account settings

2. To change the login, replace "admin" with the desired new login.

Note - The " " must enclose the new login.

- 3. To change the password:
  - a. Go to the hasher folder C:\Program Files\Stryker RoomCare Platform\AdminPasswordHasher (default location, may vary).
  - b. Double click Stryker.RoomCare.AdminPasswordHasher.exe to run the .exe.
  - c. Follow the prompts in the application window to change the password.

## Creating a unit

Units can represent a wing or floor of the facility. Units are required to assign locations (bed/room locations) and TV clients.

To create a unit:

1. Login to the *i*Bed Platform with your username and password at https://FQDN/login (Fully Qualified Domain Name) (Figure 3).

| Username |       |  |
|----------|-------|--|
|          |       |  |
| Password |       |  |
|          |       |  |
|          |       |  |
|          | Login |  |

# iBed Platform

#### Figure 3 – *i*Bed Platform login

- 2. Select the Unit management tab (Configuring iBed platform (page 4)).
- 3. Click **New unit** (A, Figure 4).

|                      |              |              | Α                   |
|----------------------|--------------|--------------|---------------------|
|                      |              |              | $\sim$              |
| Admin tools          |              |              | Log out 🕀           |
| ✿ Unit management    | Filter units |              | New unit            |
| Cocations management | Unit name    | Assigned TVs | Description Actions |

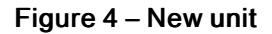

- 4. In the Create new unit window, enter the Unit display name and Unit description.
- 5. Click Create.

Note - The new unit will appear in the Unit management tab.

#### **Deleting a unit**

To delete a unit:

1. Login to the *iBed Platform* (Figure 3).

- 2. Select the Unit management tab (Configuring iBed platform (page 4)).
- 3. From the unit list, click the 🛑 icon of the unit you wish to delete.

Note - You must first unassign any TVs from the unit you wish to delete (Unassigning a location from a unit (page 7)).

4. In the Delete unit pop-up, click Yes to confirm.

### Importing locations

Locations are the beds/rooms that are assigned to units for supervision. Locations are imported from the *i*Bed Server.

**Note** - See the *i***Bed** Server Installation/Configuration Manual to update the bed/room locations list when equipment changes are made.

To import locations:

- 1. Login to the *i*Bed Platform (Figure 3).
- 2. Select the Location management tab (Configuring iBed platform (page 4)).
- 3. Select Import locations.
- 4. Click Choose file.
- 5. In the Windows Explorer pop-up, select the XML file and click Open.
- 6. Click Import.

Note - You can import up to 1500 locations.

The new location will appear in the Location management tab.

## Assigning a location to a unit

You must assign locations to a unit for supervision on the TV client (Editing a TV client (page 9)).

To assign a location to a unit:

- 1. Login to the *iBed Platform* (Figure 3).
- 2. Select the Location management tab (Configuring iBed platform (page 4)).

Note - You must import locations before you can assign a location to a unit (Importing locations (page 6)).

- 3. Select Target unit (A), and choose the appropriate unit from the drop down (Figure 5).
- 4. From the listed locations, select the check box(es) for the locations you want to add to the unit.
- 5. Click Assign to unit (B) to assign the selected locations (Figure 5).

#### Note

- · Enter search text on the Filter locations line to filter locations.
- You can add up to 30 locations per unit.

|                      |                  |               | A B                                        |                |
|----------------------|------------------|---------------|--------------------------------------------|----------------|
|                      |                  |               |                                            |                |
| Admin tools          |                  |               |                                            | Log out 🕀      |
| ✿ Unit management    | Import locations |               |                                            | ~              |
| Location management  | Filter locations |               | Target unit<br>UNIT1                       |                |
| TV client management |                  |               | You can assign to this unit 0 location(-s) | Assign to unit |
| 🔅 Settings           |                  |               |                                            | _              |
| i) About             | •                | Location ID   | Location alias                             | Actions        |
|                      |                  | ORTHO^1101^01 | ORTHO^1101^01                              | Î              |
|                      |                  | ORTHO^1102^01 | ORTHO^1102^01                              | Î              |

#### Figure 5 – Assign locations

#### Unassigning a location from a unit

When a location changes, you may need to unassign the location from a unit.

To unassign a location from a unit:

- 1. Login to the *iBed Platform* (Figure 3).
- 2. Select the Unit management tab (Configuring iBed platform (page 4)).
- 3. From the unit list, click the 🖍 icon (A) of the unit you wish to unassign locations from (Figure 6).
- 4. In the Edit unit: list, click the  $\delta_{\overline{Q}}$  icon (B) next to the location you wish to unassign from the unit (Figure 6).
- 5. In the Unassign location pop-up, click Yes to confirm.

Note - The unassigned location will appear in the Location management tab.

|                      |                  |                | Α | В       | С            |
|----------------------|------------------|----------------|---|---------|--------------|
|                      |                  |                |   |         | /            |
| Admin tools          |                  |                |   |         | Log out 🕀    |
| ✿ Unit management    | Edit unit- UNIT1 |                |   |         |              |
| Location management  |                  |                |   |         |              |
| TV client management | Filter locations |                | \ |         | New location |
| 🔅 Settings           | Location ID      | Location alias |   | Actions |              |
| i) About             | ORTHO^1101^01    | ORTHO^1101^01  |   | / 🗞 📋   |              |
|                      | ORTHO^1102^01    | ORTHO^1102^01  |   | / 🗞 🔋   |              |
|                      | ORTHO^1103^01    | ORTHO^1103^01  |   | / 🔯 🚺   |              |

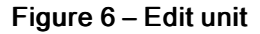

#### **Deleting a location**

You can delete a location from either the **Unit management** tab or the **Location management** tab.

- 1. To delete a location from Unit management:
  - a. Login to the *iBed Platform* (Figure 3).
  - b. Select the Unit management tab (Configuring iBed platform (page 4)).
  - c. From the unit list, click the 🖌 icon (A) of the unit you wish to delete locations from (Figure 6).

- d. In the Edit unit: list, click the icon (C) next to the location you wish to delete (Figure 6).
- e. In the **Delete location** pop-up, click **Yes** to confirm.
- 2. To delete a location from Location management:
  - a. Login to the *iBed Platform* (Figure 3).
  - b. Select the Location management tab (Configuring iBed platform (page 4)).
  - c. From the locations list, click the 📕 icon of the location you wish to delete.
  - d. In the Delete location pop-up, click Yes to confirm.

## Creating a TV client

Note - Stryker recommends using a LAN connection for the TV.

To create a TV client:

- 1. Login to the *i*Bed Platform (Figure 3).
- 2. Select the TV client management tab (Configuring iBed platform (page 4)).

Note - You must create a unit before you can assign a TV client (Creating a unit (page 5)).

- 3. Click **New TV** (A) (Figure 7).
- 4. In the **New TV** window, enter the following:
  - TV ID: The TV username used to log into the *i*Bed Platform dashboard
  - · Password: Auto-generated or created manually
  - Target unit: Click the drop down to select the desired unit
  - Description: User created description
- 5. Click Create.

Note - The new TV client will appear in the TV client management tab.

|    |                      |            |           |             |                      | Α            |
|----|----------------------|------------|-----------|-------------|----------------------|--------------|
|    |                      |            |           |             |                      |              |
|    | Admin tools          |            |           |             |                      | Log out 🗗    |
| A  | Unit management      | Filter TVs |           |             |                      | New TV       |
| Ŵ  | Location management  | TV ID      | Unit name | Description | Connected Locked     | Actions      |
|    | TV client management | TV1        | UNIT1     | Test TV     |                      | 2 or 1       |
| \$ | Settings             |            |           |             |                      |              |
| 0  | About                |            |           |             | Items per page: 10 V | 1-1 of 2 < > |
|    |                      |            |           |             |                      |              |
|    |                      |            |           |             | B                    | C D          |

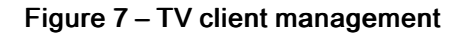

### Deleting a TV client

To delete a TV client:

- 1. Login to the *i*Bed Platform (Figure 3).
- 2. Select the TV client management tab (Configuring iBed platform (page 4)).

- 3. From the TV client list, click the icon (D) of the client you wish to delete (Figure 7).
- 4. In the Delete TV pop-up, click Yes to confirm.

#### Resetting a TV client password

To reset a TV client password:

- 1. Login to the *i*Bed Platform (Figure 3).
- 2. Select the TV client management tab (Configuring iBed platform (page 4)).
- 3. From the TV client list, click the icon (C) of the client you wish to reset (Figure 7).
- 4. In the Reset password for: window, enter the new password.
- 5. Click Reset.

Note - When you change the TV client password, the system will not automatically log out of the TV client.

#### Editing a TV client

When you edit a TV client, you can change the following:

- TV ID: The TV username used to log into the *i*Bed Vision dashboard
- Target unit: Click the drop down to select the desired unit
- Description: User created description
- · Locked: Check to lock/unlock the TV client account
- 1. Login to the *iBed Platform* (Figure 3).
- 2. Select the TV client management tab (Configuring iBed platform (page 4)).
- 3. From the TV client list, click the 🖍 icon (B) of the client you wish to edit (Figure 7).
- 4. In the Edit TV window, edit the client from the above options.
- 5. Click Save.

## Viewing platform settings

To view the *iBed* Platform settings:

- 1. Login to the *iBed Platform* (Figure 3).
- 2. Select the Settings tab (Configuring iBed platform (page 4)).
  - Select SMTP settings to view and test (A) the platform email configuration (Figure 8).

| Admin tools                                                       | Log out 🕀                                                                                                    |
|-------------------------------------------------------------------|----------------------------------------------------------------------------------------------------|
| <ul> <li>nit management</li> <li>☑ Location management</li> </ul> | SMTP settings                                                                                                    |
| TV client management                                              | Path to the setting file _/appsettings.json                                                                                                    |
| Settings                                                          | From<br>noreply@stryker.com                                                                                                    |
| Dashboard style settings About                                    | To<br>medicalibedwirelesssupport@stryker.com                                                                                                    |
| About                                                             | Sever UBI         smi         Port         SS7         User login         username         Passwerd         Pp\$SSVoRD         Is SSL enabled         true         Send an email to the administrator when a user account is locked         true |
|                                                                   | Send test email                                                                                                    |
|                                                                   | Α                                                                                                    |

#### Figure 8 – SMTP settings

• Select Dashboard style settings to view the platform style configuration.

|        | Admin tools                                     | Log                                                 | out | € |
|--------|-------------------------------------------------|-----------------------------------------------------|-----|---|
| ↑<br>2 | Unit management<br>Location management          | Path to the setting file<br>_/dashboard-styles.json |     |   |
| Ģ      | TV client management                            | Font setting                                        | ^   |   |
| \$     | Settings SMTP settings Dashboard style settings | Font family Lato Font size 120X                     |     |   |
| 0      | About                                           |                                                     | _   |   |
|        |                                                 | Donut style setting                                 | ^   |   |
|        |                                                 | Text<br>Total Beds                                  |     |   |
|        |                                                 | Text color<br># 374252                              |     |   |
|        |                                                 | Location style setting                              | ~   |   |
|        |                                                 | Legend style setting                                | ~   |   |
|        |                                                 | Support data                                        | ~   |   |

#### Figure 9 – Dashboard style settings

# stryker

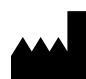

Stryker Medical 3800 E. Centre Avenue Portage, MI 49002 USA